# SAI140 Modbus RTU Over RS485 to Digital IO Quick Start Guide

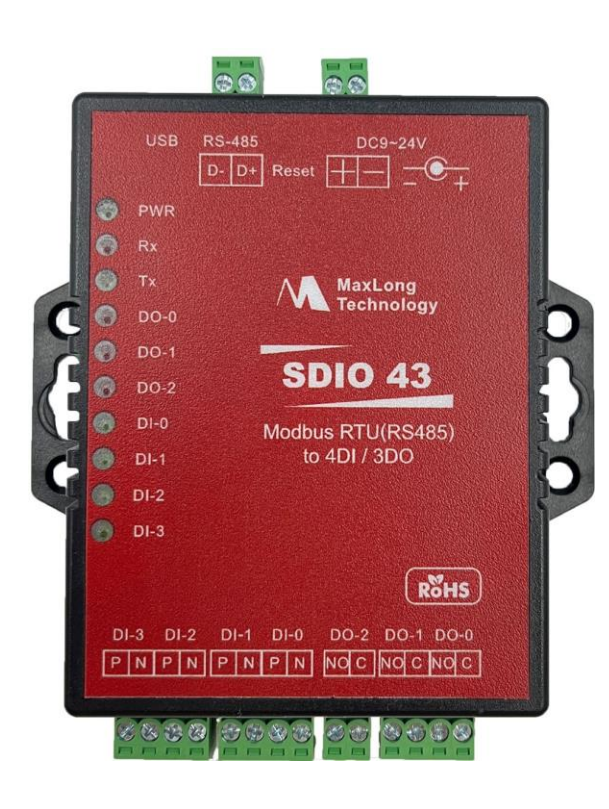

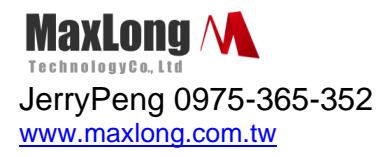

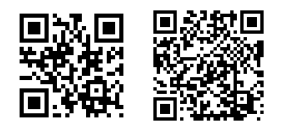

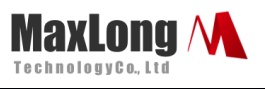

# **Table of Contents**

| 1. | Introduction                          | Page3  |
|----|---------------------------------------|--------|
|    | 1.1Product View                       | Page3  |
|    | 1.2 Wiring Architecture               | Page4  |
| 2. | Configuration                         | Page4  |
|    | 2.1Digital Input settings             | Page4  |
|    | 2.2 Configuration via Windows Utility | Page5  |
|    | 2.3Function test                      | Page6  |
|    | 2.4 Modbus Command Set                | Page8  |
|    | 2.5 Reset Button                      | Page14 |

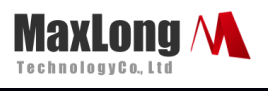

# 1.Introduction

SDIO43 provides 4 Digital Inputs and 3 Digital Outputs. One RS485 Serial

Port (Terminal Block interface) support Modbus RTU protocol for control DIO.

### Digital I/O

Digital Input : 4 (active High / Low selectable)

Digital Output : 3 (active High / Low selectable)

DO x 3 : Relay output, 125V AC@0.5A, 30V DC@1A

DI x 4 : 3000 VDC Isolation Protect

## **1.1 Product Views**

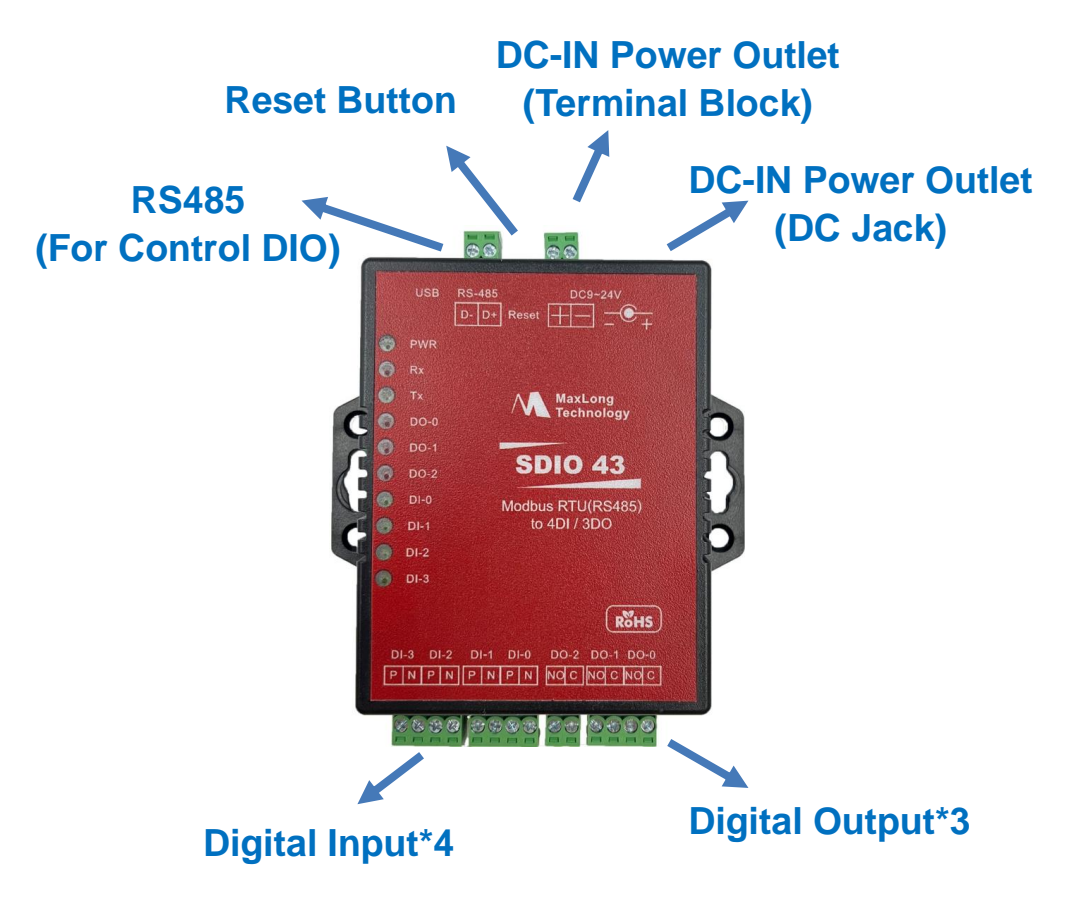

Figure 1 Product View

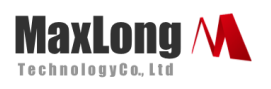

# **1.2 Wiring Architecture**

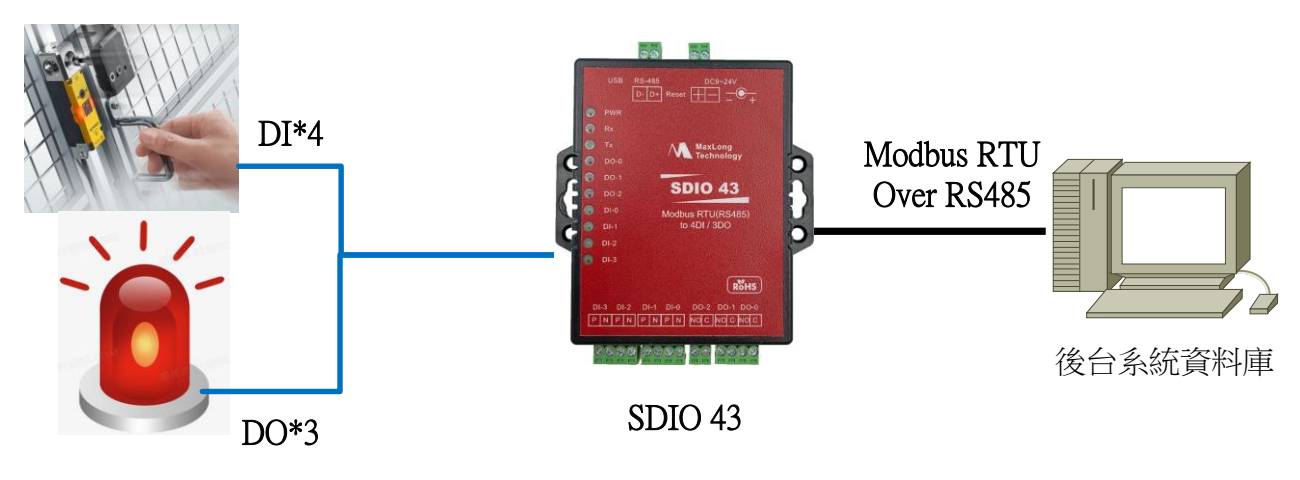

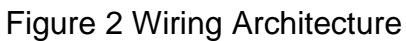

# 2. Configuration

### 2.1 Digital Input Settings

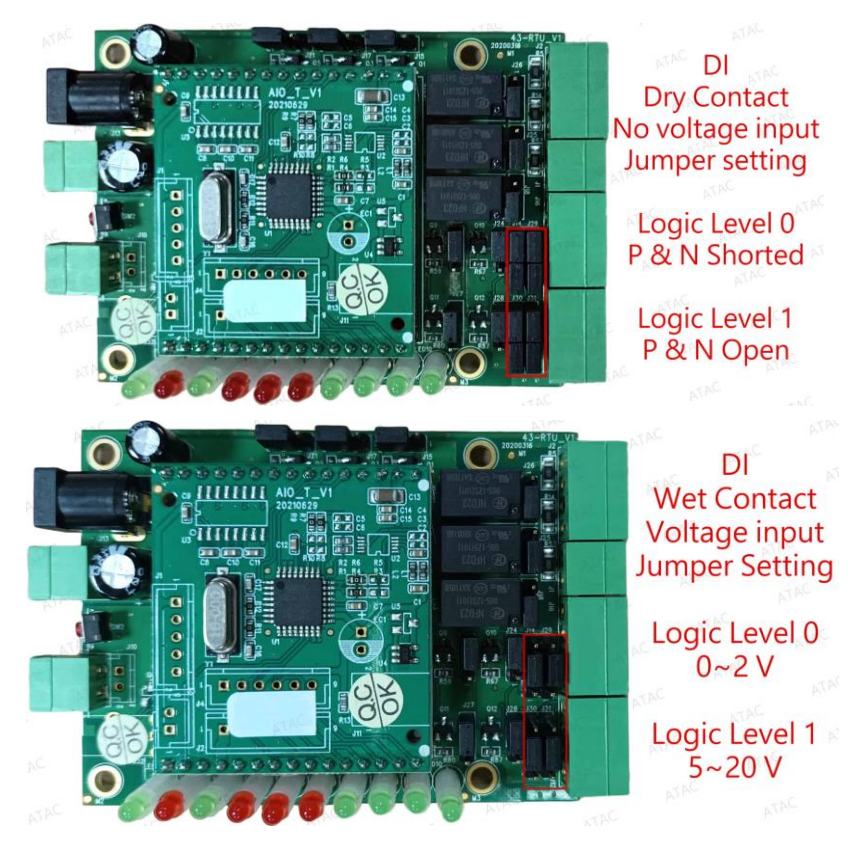

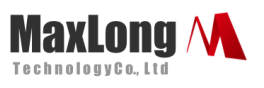

# 2.2 Configuration Via Windows Utility

Step1→ Open and configure SDIO43 via the "*Modbus RTU\_AI4\_DIO22*"

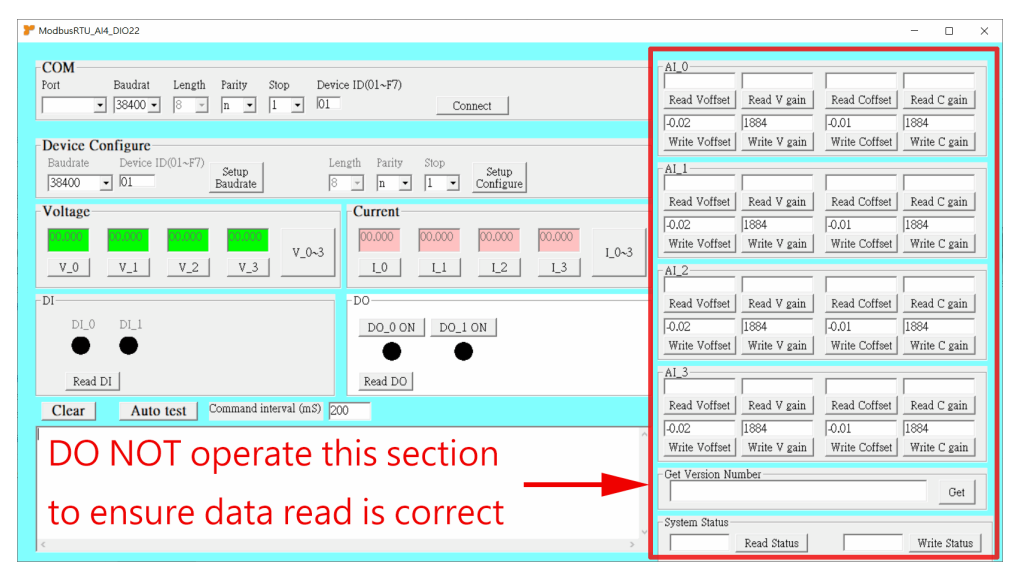

Step2 $\rightarrow$  Configure the test tool (as shown below)

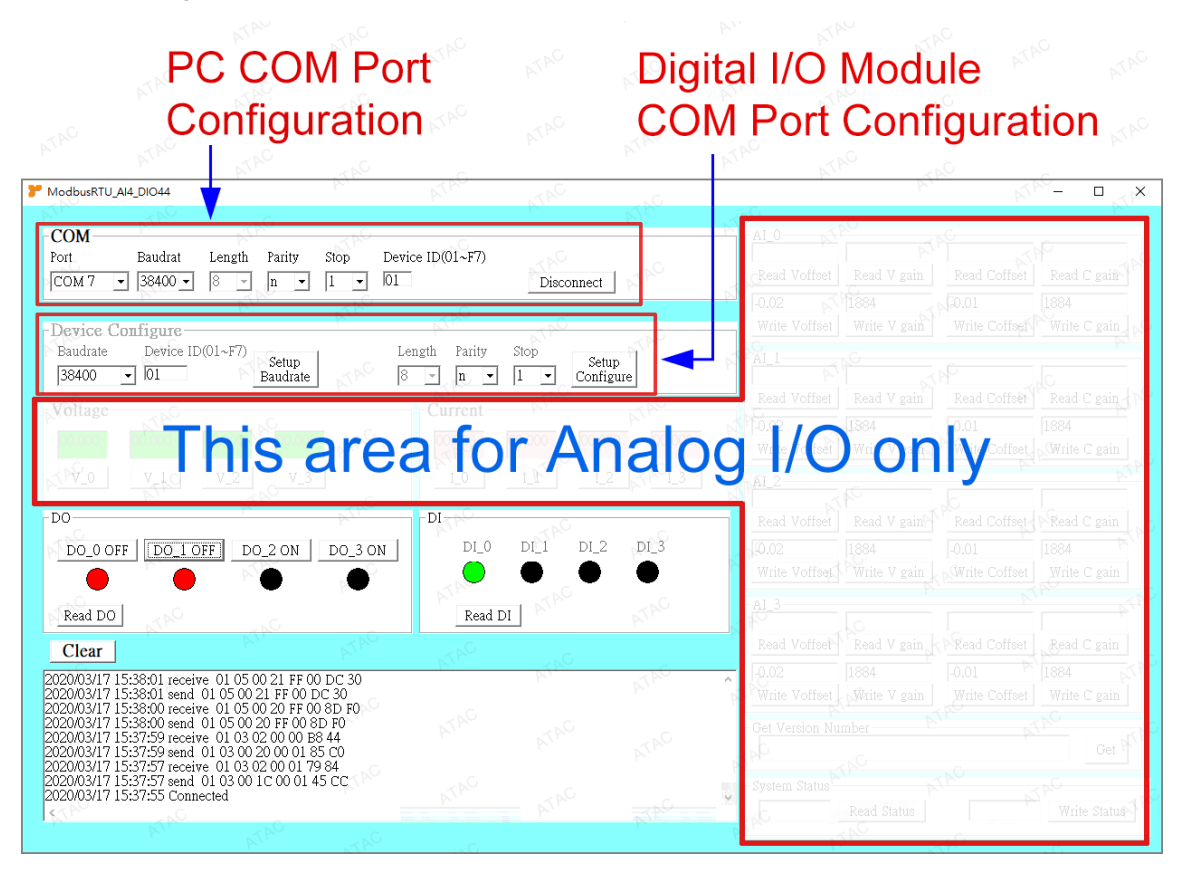

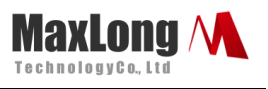

#### Figure 3 SCAI4 test tool configuration

Step3→ After configure COM port parameters then Click "Connect"
 Step4→One should get 'Connected" from SDIO43 And now you have successfully connected to SDIO43.

| COM         Baudrat         Length         Parity         Stop         De           COM 5         •         38400         8         -         n         •         1         •         10 | vice ID(01~F7)                                                                                                    |
|----------------------------------------------------------------------------------------------------|----------------------------------------------------------------------------------------------------|
| Device Configure<br>Baudrate Device ID(01~F7)<br>38400 • 01 Baudrate                                                                                                    | Length Parity Stop<br>8 <b>x</b> n <b>x</b> 1 <b>x</b> Configure                                                                                                    |
| Voltage         Output         Output         Output           v_0         v_1         v_2         v_3                                                                                   | Current 00.000 00.000 000 00.000 00.000 00.000 00.000 00.000 00.000 00.000 00.000 00.000 00.000 00.000 000 00.000 000 000 00.000 00.000 00.000 00.000 00.000 00.000 |
| DIDL_0 DL_1                                                                                                    | -D0<br>D0_0 ON D0_1 ON<br>Read D0                                                                                                    |
| Clear Auto test Command interval (mS)                                                                                                    | 200                                                                                                    |

# **2.3 Function Test**

1. Voltage test

| SCA4Test2.00                                                                                                    |   |
|----------------------------------------------------------------------------------------------------|---|
| COM     Port     Baudrak     Length     Parity     Stop     Device ID(01~F7)       COM 4     V     38400     3     n     1     101     Disconnect                                                                                                    |   |
| Device Configure       Baudrate     Device ID(01-F7)       58400     101       Baudrate     8       n     1       Configure                                                                                                    |   |
| Voltage                                                                                                    |   |
| V1         V2         V3         V4         11         12         13         14                                                                                                    |   |
| VO Configure         VO2(0~10000)         Ex. Setup Value 1500 means 1.5V           0         Setup VO1         Setup VO2                                                                                                    |   |
| Clear                                                                                                    |   |
| 2019/07/15 14:05:43 receive 0.10 30 20 000 B6 44<br>2019/07/15 14:05:43 send 0.10 30 01 00 00 185 CF<br>2019/07/15 14:05:43 receive 0.10 30 20 00 00 B6 44<br>2019/07/15 14:05:43 receive 0.10 30 00 C0 00 14 40 90<br>2019/07/15 14:05:41 receive 0.10 30 00 C0 00 14 40 90<br>2019/07/15 14:05:43 receive 0.10 30 00 80 00 16 5 C8<br>2019/07/15 14:05:33 receive 0.10 30 20 DD BF C 8F<br>2019/07/15 14:05:31 receive 0.10 30 20 DD BF C 8F | н |
|                                                                                                    |   |

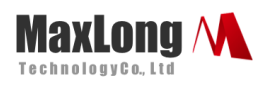

#### 2.Current test

| COM<br>COM<br>Port Baudrats Length Parity Stop Device ID(01-F7)<br>COM 4 ▼ 38400 ▼ 8 ▼ n ▼ 11 ▼ 01 Disconnect                                                                                                    |       |
|----------------------------------------------------------------------------------------------------|-------|
| Device Configure       Baudrate     Device ID(01-F7)       38400     01       Baudrate     3       n     1       Configure                                                                                                    |       |
| Voltage         Current           v1         v2         v3         v4         11         12         13         14                                                                                                    |       |
| VO Configure         V02(0-10000)         Ex. Setup Value 1500 means 1.5V           0         Setup         0         Setup           VO10-10000         VO2(0-10000)         Ex. Setup Value 1500 means 1.5V                                                   |       |
| Clear<br>D19077/5 1407747 receive 01 03 02 28 53 56 79<br>D019077/5 1407747 rend 01 03 00 11 00 01 D4 0[P<br>2019077/5 1407741 receive 01 03 02 28 46 27 B6<br>2019077/5 1407740 receive 01 03 02 28 46 27 B6<br>2019077/5 1407740 receive 01 03 02 00 00 08 44 | * III |
| 201907715140740 send 01 03 00 99 00 01 54 08<br>201907715140739 receive 01 03 02 00 00 08 44<br>201907715140739 send 01 03 02 00 00 08 44<br>201907715140543 receive 01 03 02 00 00 844                                                                         | Ψ.    |

### 3. VO Settings

| > SCA14 Test2.0.0                                                                                                    | x     |
|----------------------------------------------------------------------------------------------------|-------|
| COM       Port       Baudrate       Length       Parity       Stop       Device ID(01~F7)         COM 4       38400       8       n       1       01       Disconnect                                                                                                    |       |
| Device Configure       Baudrate     Device ID(01~F7)       38400     01       Baudrate     8       Image: Setup Baudrate     1                                                                                                    |       |
| Voltage         Current           1.547         1.547         1.547         1.0323           V1         V2         V3         V4         I1         I2         I3         I4                                                                                                    |       |
| VO Configure         VO2(0~10000)         Ex. Setup Value 1500 means 1.5V           2000         Setup<br>VO1         Setup<br>VO2                                                                                                    |       |
| Clear           2019/07/15 14:10:45 send 01 06 00 14 07 D0 CA 62           2019/07/15 14:10:36 send 01 06 00 18 27 10 13 F1           2019/07/15 14:10:36 send 01 06 00 14 03 B8 C9 70           2019/07/15 14:07:47 receive 01 03 02 28 53 E6 79           2019/07/15 14:07:47 send 01 03 00 11 00 01 D4 0F           2019/07/15 14:07:47 send 01 03 00 22 84 62 7 B6           2019/07/15 14:07:40 send 01 03 00 0D 00 01 15 C9           2019/07/15 14:07:40 send 01 03 00 0D 00 88 44           2019/07/15 14:07:40 send 01 03 00 00 00 15 4 08 | 4 III |
| ۲                                                                                                    | Þ     |

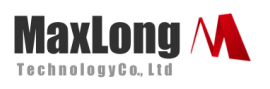

# 2.4 Modbus Command Set

A basic MODBUS command always takes two main parameters :

- 1. ID Address : Designated to receive this Command ID address •
- 2. Function Code : This Command function •

The reception to the Command element will return a Response inform the completion of action in response to the remote or the value returned by the read, Response Command format in the format is basically the same, but also have ID Address and Function code in order to master identification, the following table for common Function code order.

#### 1. MODBUS RTU Protocol

#### The following MODBUS functions are supported.

| Function code | Description            |
|---------------|------------------------|
| 0x03          | Read Holding Registers |
| 0x06          | Write Single Register  |

#### MODBUS Protocol Address Map

| MODBUS<br>Register | HEX  | Function                                                           | Description                                                                                                    | Action |
|--------------------|------|--------------------------------------------------------------------|----------------------------------------------------------------------------------------------------|--------|
| 0000               | 0106 | Read/Write<br>Modbus device<br>Address<br>And Baud Rate<br>Setting | High byte: Modbus device<br>Address<br>The rage is 1~247<br>Low byte: Baud Rate Setting<br>1: 2400<br>2: 4800<br>3: 9600<br>4: 14400<br>5: 19200<br>6: 38400<br>7: 115200 | R/W    |
| 0001               | 0600 | Data length,                                                       | High byte: Data length , Parity, and stop bits. Valid values                                                                                                    | R/W    |

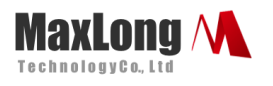

|      |      | Parity, and stop<br>bits Setting | are :                                               |     |
|------|------|----------------------------------|-----------------------------------------------------|-----|
|      |      | 6                                | SERIAL_7N1 0x04                                     |     |
|      |      |                                  | SERIAL_8N1 0x06(default)                            |     |
|      |      |                                  | SERIAL_7N2 0x0C                                     |     |
|      |      |                                  | SERIAL_8N2 0x0E                                     |     |
|      |      |                                  | SERIAL_7E1 0x24                                     |     |
|      |      |                                  | SERIAL_8E1 0x26                                     |     |
|      |      |                                  | SERIAL_7E2 0x2C                                     |     |
|      |      |                                  | SERIAL_8E2 0x2E                                     |     |
|      |      |                                  | SERIAL_701 0x34                                     |     |
|      |      |                                  | SERIAL_8O1 0x36                                     |     |
|      |      |                                  | SERIAL_7O2 0x3C                                     |     |
|      |      |                                  | SERIAL_8O2 0x3E                                     |     |
|      |      |                                  | Low byte: Reserved                                  |     |
| 0004 | 0018 | Read AI1 voltage                 | Ex: 0x2710 = 10000 in decimal.<br>It means 10.000V  | R   |
| 0005 | 0030 | Read AI1 current                 | Ex: 0x4E20 = 20000 in decimal.<br>It means 20.000mA | R   |
| 0008 | 0018 | Read AI2 voltage                 | Ex: 0x2710 = 10000 in decimal.<br>It means 10.000V  | R   |
| 0009 | 0030 | Read AI2 current                 | Ex: 0x4E20 = 20000 in decimal.<br>It means 20.000mA | R   |
| 0014 | 2710 | Read AO1 voltage                 | Ex: 0x2710 = 10000 in decimal.<br>It means 10.000V  | R/W |
| 0018 | 1388 | Read AO2 voltage                 | Ex: 0x1388 = 5000 in decimal. It means 5.000V       | R/W |

#### Example for read Modbus Address and Baud Rate :

| Request    |       | Response   |       |
|------------|-------|------------|-------|
| Field Name | (Hex) | Field Name | (Hex) |

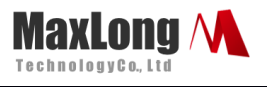

| MODBUS Address         | 01 | MODBUS Address | 01 |
|------------------------|----|----------------|----|
| Function               | 03 | Function       | 03 |
| Starting Address Hi    | 00 | Byte Count     | 02 |
| Starting Address Lo    | 00 | High Byte Data | 01 |
| Quantity of Outputs Hi | 00 | Low Byte Data  | 06 |
| Quantity of Outputs Lo | 01 | High Byte CRC  | 39 |
| High Byte CRC          | 84 | Low Byte CRC   | D6 |
| Low Byte CRC           | 0A |                |    |

Ex: High Byte Data 0x01 means Modbus Address = 01. The available rage is  $1^{2}247$ .

Low Byte Data 0x06 means Baud Rate = 38400

For 1 means baud rate is 2400

2 means baud rate is 4800

3 means baud rate is 9600

4 means baud rate is 14400

5 means baud rate is 19200

6 means baud rate is 38400

7 means baud rate is 115200

#### Example for read Al1 voltage input

| Request                |       | Response       |       |
|------------------------|-------|----------------|-------|
| Field Name             | (Hex) | Field Name     | (Hex) |
| MODBUS Address         | 01    | MODBUS Address | 01    |
| Function               | 03    | Function       | 03    |
| Starting Address Hi    | 00    | Byte Count     | 02    |
| Starting Address Lo    | 04    | High Byte Data | 00    |
| Quantity of Outputs Hi | 00    | Low Byte Data  | 18    |
| Quantity of Outputs Lo | 01    | High Byte CRC  | B8    |
| High Byte CRC          | C5    | Low Byte CRC   | 4E    |
| Low Byte CRC           | СВ    |                |       |

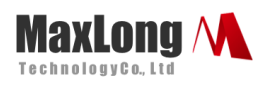

| ModScan32 - [ModSca1]                                                         |                                                                                                    |
|-------------------------------------------------------------------------------|----------------------------------------------------------------------------------------------------|
| Address: 0005 Device Id: 1<br>MODBUS Point Ty<br>Length: 1 03: HOLDING REGIST | Number of Polls: 176         /pe         Valid Slave Responses: 176         ER ▼         Reset Ctrs |
| 40005: <39329>                                                                |                                                                                                    |
| ModScan32 - (COMM4)                                                           | Polls: 176 Resps: 176                                                                               |

Ex: Data 0x0018 = 24 in decimal. It means 0.024V

Example for read Al1 current input

| Request                |       | Response       |       |
|------------------------|-------|----------------|-------|
| Field Name             | (Hex) | Field Name     | (Hex) |
| MODBUS Address         | 01    | MODBUS Address | 01    |
| Function               | 03    | Function       | 03    |
| Starting Address Hi    | 00    | Byte Count     | 02    |
| Starting Address Lo    | 05    | High Byte Data | 00    |
| Quantity of Outputs Hi | 00    | Low Byte Data  | 30    |
| Quantity of Outputs Lo | 01    | High Byte CRC  | B8    |
| High Byte CRC          | 94    | Low Byte CRC   | 50    |
| Low Byte CRC           | OB    |                |       |

Ex: Data 0x0030 = 48 in decimal. It means 0.048mA

Example for read AI2 voltage input

| Request                |       | Response       |       |
|------------------------|-------|----------------|-------|
| Field Name             | (Hex) | Field Name     | (Hex) |
| MODBUS Address         | 01    | MODBUS Address | 01    |
| Function               | 03    | Function       | 03    |
| Starting Address Hi    | 00    | Byte Count     | 02    |
| Starting Address Lo    | 08    | High Byte Data | 00    |
| Quantity of Outputs Hi | 00    | Low Byte Data  | 18    |
| Quantity of Outputs Lo | 01    | High Byte CRC  | B8    |
| High Byte CRC          | 05    | Low Byte CRC   | 4E    |
| Low Byte CRC           | C8    |                |       |

This document is proprietary to MaxLong Corporation. Use or disclosure of the document, or the information contained therein, for any purposes other than MaxLong purposes is NOT permitted without prior written authorization by MaxLong

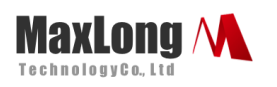

| ModScan32 - [ModSca1]                                                                                                    |                                                                |
|----------------------------------------------------------------------------------------------------|----------------------------------------------------------------|
| E File Connection Setup View Window Help<br>□ ☞ ■ ● €    ● ♥ №                                                                          | _ 8 ×                                                          |
|                                                                                                    |                                                                |
| Address:     0009     Device Id:     1       Address:     0009     MODBUS Point Type       Length:     1     03: HOLDING REGISTER     • | Number of Polls: 12<br>Valid Slave Responses: 13<br>Reset Ctrs |
| 40009: <39306>                                                                                                    |                                                                |
| ModScan32 - (COMM4)                                                                                                    | Polls: 13 Resps: 13                                            |

Ex: Data 0x0018 = 24 in decimal. It means 0.024V

Example for read Al2 current input

| Request                |       | Response       |       |
|------------------------|-------|----------------|-------|
| Field Name             | (Hex) | Field Name     | (Hex) |
| MODBUS Address         | 01    | MODBUS Address | 01    |
| Function               | 03    | Function       | 03    |
| Starting Address Hi    | 00    | Byte Count     | 02    |
| Starting Address Lo    | 09    | High Byte Data | 00    |
| Quantity of Outputs Hi | 00    | Low Byte Data  | 30    |
| Quantity of Outputs Lo | 01    | High Byte CRC  | B8    |
| High Byte CRC          | 54    | Low Byte CRC   | 50    |
| Low Byte CRC           | 08    |                |       |

Ex: Data 0x0030 = 48 in decimal. It means 0.048mA

Example for set Modbus Address and Baud Rate :

| Request         |       | Response        |       |
|-----------------|-------|-----------------|-------|
| Field Name      | (Hex) | Field Name      | (Hex) |
| MODBUS Address  | 01    | MODBUS Address  | 01    |
| Function        | 06    | Function        | 06    |
| Data Address Hi | 00    | Data Address Hi | 00    |
| Address Lo      | 00    | Data Address Lo | 00    |
| High Byte Data  | 02    | High Byte Data  | 02    |
| Low Byte Data   | 06    | Low Byte Data   | 06    |

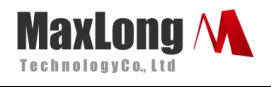

| High Byte CRC | 08 | High Byte CRC | 08 |
|---------------|----|---------------|----|
| Low Byte CRC  | A8 | Low Byte CRC  | A8 |

Ex: High Byte Data 0x02 set Modbus Address as 02. The available rage is 1~247.

Low Byte Data 0x06 set Baud Rate as 38400

For 1 set baud rate as 2400

2 set baud rate as 4800

3 set baud rate as 9600

4 set baud rate as 14400

5 set baud rate as 19200

6 set baud rate as 38400

7 set baud rate as 115200

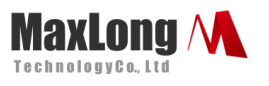

Example for set AO1 :

| Request         |       | Response        |       |
|-----------------|-------|-----------------|-------|
| Field Name      | (Hex) | Field Name      | (Hex) |
| MODBUS Address  | 01    | MODBUS Address  | 01    |
| Function        | 06    | Function        | 06    |
| Data Address Hi | 00    | Data Address Hi | 00    |
| Address Lo      | 14    | Data Address Lo | 14    |
| High Byte Data  | 27    | High Byte Data  | 27    |
| Low Byte Data   | 10    | Low Byte Data   | 10    |
| High Byte CRC   | D3    | High Byte CRC   | D3    |
| Low Byte CRC    | F2    | Low Byte CRC    | F2    |

Ex: High Byte Data & Low Byte Data 0x2710 set AO1 10.000V output

#### Example for set AO2 :

| Request         |       | Response        |       |
|-----------------|-------|-----------------|-------|
| Field Name      | (Hex) | Field Name      | (Hex) |
| MODBUS Address  | 01    | MODBUS Address  | 01    |
| Function        | 06    | Function        | 06    |
| Data Address Hi | 00    | Data Address Hi | 00    |
| Address Lo      | 18    | Data Address Lo | 18    |
| High Byte Data  | 13    | High Byte Data  | 13    |
| Low Byte Data   | 88    | Low Byte Data   | 88    |
| High Byte CRC   | 04    | High Byte CRC   | 04    |
| Low Byte CRC    | 9B    | Low Byte CRC    | 9B    |

Ex: High Byte Data & Low Byte Data 0x1388 set AO2 5.000V output

### 2.5 Reset Button

If any chance you forgot the login password or have incorrect settings making this Device inoperable, upon the power is on and the "SYS" LED light on, use a point tip to press this button and hold it for more than 20 seconds the release the point tip. The Device will reboot and all the parameters will be reset to the factory default.